# Guía de Facilidades de Crédito

Esta guía proporciona una descripción clara y concisa de cómo gestionar facilidades de crédito, incluyendo la creación de una nueva facilidad, la actualización de su garantía y la iniciación de desembolsos. Cada sección incluye instrucciones paso a paso y capturas de pantalla para ayudarte a navegar por el proceso sin problemas.

## Tabla de Contenidos

- 1. Crear una Facilidad de Crédito
- 2. Actualizar Garantía y Aprobación
- 3. Desembolsar

## 1. Crear una Facilidad de Crédito

Flujo: Visita la página de un Cliente y crea una facilidad de crédito

#### Pasos

1. Desde la página de un cliente, haz clic en el botón Crear. Se te presentará un menú desplegable.

| A Admin<br>admin@galoy.io                                                                                | Clientes > t964358@example.com                                               |                    |                                 |                                | + Crear                                           |
|----------------------------------------------------------------------------------------------------|------------------------------------------------------------------------------|--------------------|---------------------------------|--------------------------------|---------------------------------------------------|
| <ul> <li>Panel Principal</li> <li>Acciones</li> <li>Préstamos</li> <li>Facilidades de Crédito</li> </ul> | Cliente<br>Correo electrónico<br>t964358@example.com 2<br>Estado<br>Inactivo | Tipo<br>Particular | Creado el<br>19 jun 2026, 15:33 | Telegram<br><b>t1750933964</b> | Depósito<br>Retiro<br>Cliente<br>Línea de Crédito |
| Desembolsos                                                                                              | Estado KVC                                                                   |                    | Saldas de Cuenta                |                                |                                                   |
| B Plantillas de Terminos                                                                                 | Estado KYC                                                                   |                    | Saldos de Cuenta                | Datina Dandia                  | (UCD)                                             |
| Clientes                                                                                                 | Not Kyced                                                                    | Crear enlace       | Corriente (USD)                 | Reuros Penulei                 | ites (USD)                                        |
| R Clientes                                                                                               |                                                                              |                    | \$0.00                          | \$0.00                         |                                                   |
| Transacciones      Depósitos                                                                             | Transacciones Líneas de Crédito                                              | Documentos         |                                 |                                |                                                   |
| Retiros                                                                                                  | Transacciones<br>Transacciones para este Cliente                             |                    |                                 |                                |                                                   |
| Administración                                                                                           | No se encontraron transacciones                                              |                    |                                 |                                |                                                   |
| Registros de Auditoria                                                                                   |                                                                              |                    |                                 |                                |                                                   |
| O Usuarios                                                                                               | •                                                                            |                    |                                 |                                |                                                   |
| Lana Bank<br>v0.0.1-dev                                                                                  |                                                                              |                    |                                 | Paleta de Coma                 | andos Ctrl + K                                    |

1. Selecciona la opción Facilidad de Crédito para abrir el formulario de creación de facilidad.

| •                                                                                                    |                                                           |                                         |           |  |
|----------------------------------------------------------------------------------------------------|-----------------------------------------------------------|-----------------------------------------|-----------|--|
| A 1000                                                                                                    | Creando línea de crédito para                             | t964358@example.com                     |           |  |
| A 1000                                                                                                    | Crear Línea de Crédito<br>Complete los detalles para crea | ar una línea de crédito.                | ×         |  |
|                                                                                                    | Monto de Facilidad                                        |                                         |           |  |
| R TABLES & TABLE   100                                                                                                    | ٥                                                         |                                         | USD       |  |
|                                                                                                    | 0.00000000 BTC garantía req                               | uerida ( BTC/USD: \$107,310.00 )        |           |  |
| R TANKS IN CO.                                                                                                    | Plantilla de Términos                                     |                                         |           |  |
| - 12                                                                                                    | Test Template 1750933964274                               |                                         |           |  |
| A 1999                                                                                                    | Términos de Línea de Crédito                              | $\Diamond$                              |           |  |
|                                                                                                    | Tasa de interés nominal                                   | 5.5% CVL Inicial (%)                    | 140       |  |
|                                                                                                    | Duración                                                  | 1200 meses CVL de Llamada de Margen (%) | 120       |  |
|                                                                                                    | Tasa de Comisión de Estru                                 | icturación (%) 5 CVL de Liquidación (%) | 110       |  |
|                                                                                                    |                                                           |                                         | _         |  |
|                                                                                                    |                                                           | Crear Linea de                          | e Crédito |  |
| A REPORT OF LAND                                                                                                    |                                                           |                                         | _         |  |
| and the second second se |                                                           |                                         |           |  |
|                                                                                                    |                                                           |                                         |           |  |

2. Ingresa el monto de facilidad deseado y selecciona una Plantilla de Términos.

| •                                                                                                    |                                                           |                                         |           |  |
|----------------------------------------------------------------------------------------------------|-----------------------------------------------------------|-----------------------------------------|-----------|--|
| Ci                                                                                                    | reando línea de crédito para 1                            | t964358@example.com                     |           |  |
| · · · · · ·                                                                                                    | Crear Línea de Crédito<br>Complete los detalles para crea | r una línea de crédito.                 | ×         |  |
|                                                                                                    | Monto de Facilidad                                        |                                         |           |  |
| A CONTRACTOR OF THE OWNER.                                                                                                    | 5,000                                                     |                                         | USD       |  |
| 1 mm                                                                                                    | 0.06523157 BTC garantía reque                             | erida(BTC/USD: \$107,310.00)            |           |  |
| A TANK OF TANK                                                                                                    | Plantilla de Términos                                     |                                         |           |  |
|                                                                                                    | Test Template 1750933964274                               |                                         | ~         |  |
| 1.000                                                                                                    | Términos de Línea de Crédito                              | Â                                       |           |  |
|                                                                                                    | Tasa de interés nominal                                   | 5.5% CVL Inicial (%)                    | 140       |  |
| 1 march 1 march 1 march 1 march 1 march 1 march 1 march 1 march 1 march 1 march 1 march 1 march 1 march 1 march                                                                                                    | Duración                                                  | 1200 meses CVL de Llamada de Margen (%) | 120       |  |
| 1 mm                                                                                                    | Tasa de Comisión de Estruc                                | cturación (%) 5 CVL de Liquidación (%)  | 110       |  |
|                                                                                                    |                                                           |                                         |           |  |
|                                                                                                    |                                                           | Crear Línea de                          | e Crédito |  |
| A Real Property lies and the lies of the lies of the l |                                                           |                                         |           |  |
| A second second s                                                                                                    |                                                           |                                         |           |  |
| 10 mm                                                                                                    |                                                           |                                         |           |  |

Haz clic en Crear Facilidad de Crédito.

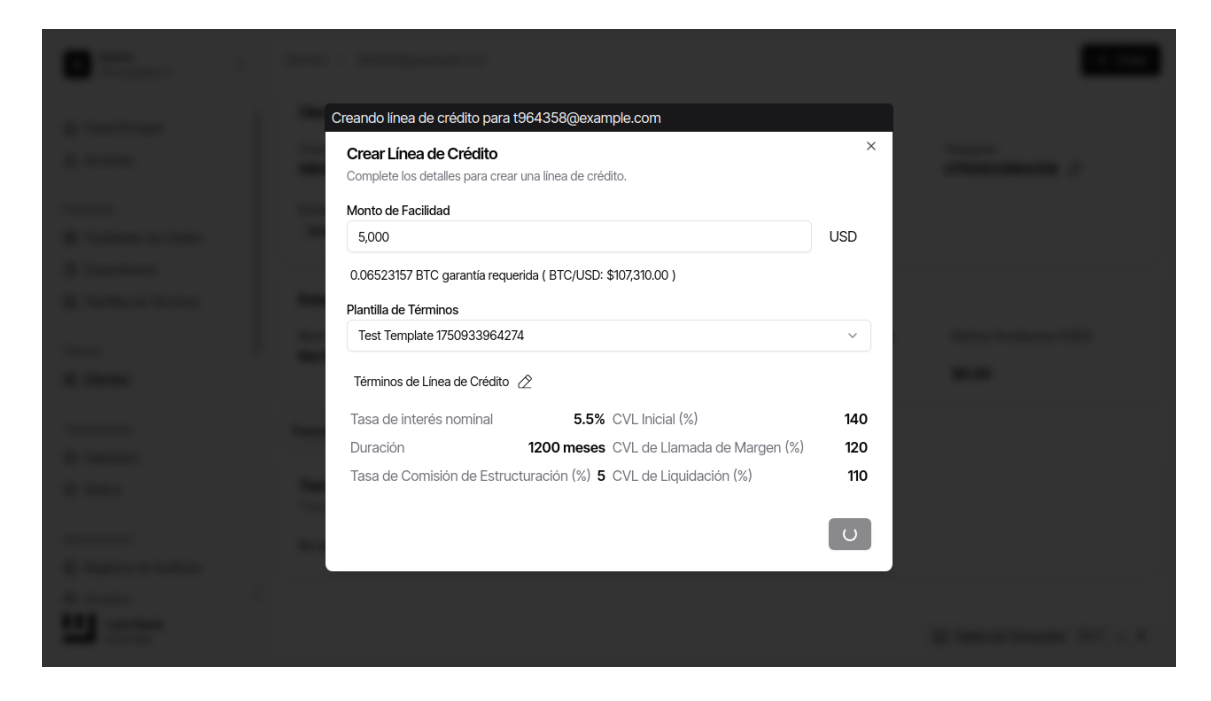

 Confirma que la facilidad se creó correctamente revisando el mensaje de confirmación. Deberías poder ver los detalles de la Facilidad de Crédito.

| A Admin<br>admin@galoy.io              | Facilidades de Crédito > 97b3c5                                                   | d9-6158-490d-a2               | cf-036c92ed4f59                                                                   |                                          |                                                | + Crea                                                                                          |
|----------------------------------------|-----------------------------------------------------------------------------------|-------------------------------|-----------------------------------------------------------------------------------|------------------------------------------|------------------------------------------------|-------------------------------------------------------------------------------------------------|
| Panel Principal Acciones réstamos      | Línea de Crédito<br>Cliente<br>1964358@example.com (In<br>Pago mensual<br>\$24,53 | dividual)                     | Estado de Colateralizaci<br>Sin garantía<br>Fecha de emisión<br>28 nov 2028, 7:26 | ón                                       | Estado<br>COLATER/<br>Fecha de v<br>1 ene 197/ | de credito debe estar activa para realizar acc<br>ALIZACIÓN PENDIENTE<br>rencimiento<br>0, 0:00 |
| Pacilidades de Credito                 |                                                                                   |                               |                                                                                   |                                          |                                                |                                                                                                 |
| Plantillas de Términos                 |                                                                                   |                               | Rechazar                                                                          | Aprobar                                  | Actualizar Gara                                | ntía Términos del Préstamo                                                                      |
| ntes                                   | Facilidad                                                                         |                               |                                                                                   | Garantía                                 |                                                |                                                                                                 |
| Clientes                               | Monto de Facilidad<br>\$5,000.00                                                  | Facilidad Re<br><b>\$0.00</b> | stante                                                                            | Saldo de gara                            | antía (BTC)<br><b>DO BTC</b>                   | Precio actual BTC/USD<br><b>\$107,310.00</b>                                                    |
| Depósitos                              | Desembolsado y Pendiente                                                          | Interés Penc                  | iente                                                                             | Valor de gara                            | intía (USD)                                    | Precio de Llamada de Margen                                                                     |
| Retiros                                | \$0.00                                                                            | \$0.00                        |                                                                                   | \$0.00                                   |                                                | (120%)<br><b>\$0.00</b>                                                                         |
| ninistración<br>Registros de Audítoría | \$0.00<br>Total Desembolsado                                                      | \$0.00<br>Costo Total         |                                                                                   | Precio de Liq<br>(110%)<br><b>\$0.00</b> | uidación BTC/USD                               | Garantía para alcanzar objetivo<br>(140%)<br><b>0.06523157 BTC</b>                              |
| Usuarios<br>Lana Bank<br>v0.0.1-dev    | \$0.00                                                                            | \$250.00                      |                                                                                   | CVL Actual<br>0%                         | C                                              | Paleta de Comandos Ctrl +                                                                       |

Para una Facilidad de Crédito recién creada, el Estado será Colateralización Pendiente.

1.

## 2. Actualizar Garantía y Aprobación

Flujo: Modificar el monto de garantía asociado con una facilidad de crédito existente

#### Pasos

1. Navega a la página de detalles de la facilidad de crédito cuya garantía se va a actualizar desde la Página de Facilidades de Crédito.

| A Admin<br>admin@galoy.io                                       | Facilidades de Crédito > 97b3c5                        | d9-6158-490d-a2d               | cf-036c92ed4f59                        |                         |                                  | + Crea                                             |
|-----------------------------------------------------------------|--------------------------------------------------------|--------------------------------|----------------------------------------|-------------------------|----------------------------------|----------------------------------------------------|
| <ul> <li>Panel Principal</li> <li>Acciones</li> </ul>           | Línea de Crédito<br>Cliente<br>t964358@example.com (In | dividual)                      | Estado de Colateraliza<br>Sin garantía | ción                    | Estado                           | ALIZACIÓN PENDIENTE                                |
| réstamos Facilidades de Crédito                                 | Pago mensual<br><b>\$24.53</b>                         |                                | Fecha de emisión<br>28 nov 2028, 7:26  |                         | Fecha de v<br><b>1 ene 197</b> 9 | vencimiento<br>0, 0:00                             |
| <ul> <li>Desembolsos</li> <li>Plantillas de Términos</li> </ul> |                                                        |                                | Rechazar                               | Aprobar                 | Actualizar Gara                  | ntía Términos del Préstamo                         |
| ontes                                                           | Facilidad                                              |                                |                                        | Garantía                |                                  |                                                    |
| ansacciones                                                     | Monto de Facilidad<br>\$5,000.00                       | Facilidad Res<br><b>\$0.00</b> | stante                                 | Saldo de gara           | antía (BTC)<br><b>10 BTC</b>     | Precio actual BTC/USD \$107,310.00                 |
| Depósitos<br>Retiros                                            | Desembolsado y Pendiente<br><b>\$0.00</b>              | Interés Pend<br>\$0.00         | liente                                 | Valor de gara           | ntía (USD)                       | Precio de Llamada de Margen<br>(120%)              |
| ministración                                                    | Total Pendiente<br>\$0.00                              | Interés Total<br><b>\$0.00</b> |                                        | Precio de Liq<br>(110%) | uidación BTC/USD                 | ອບ.ບບ<br>Garantía para alcanzar objetivo<br>(140%) |
| Registros de Auditoría<br>Usuarios                              | Total Desembolsado                                     | Costo Total<br><b>\$250.00</b> |                                        | \$0.00                  |                                  | 0.06523157 BTC                                     |
| Lana Bank<br>v0.0.1-dev                                         |                                                        |                                |                                        | 0%                      | 1                                | Paleta de Comandos Ctrl +                          |

2. Haz clic en el botón Actualizar Garantía para abrir el formulario de actualización de garantía.

|                                                                           | Anne 2010 2020                   | and the state |
|---------------------------------------------------------------------------|----------------------------------|---------------|
|                                                                           |                                  |               |
|                                                                           |                                  |               |
| Actualizar Garantía de Línea de<br>Ingrese el nuevo monto de garantía par | Crédito ×                        |               |
| Garantia Actual<br>Garantia Esperada                                      | 0.00000000 BTC<br>0.06523157 BTC |               |
| Nueva Garantía                                                            | втс                              |               |
|                                                                           | Proceder a Confirmar             |               |
|                                                                           |                                  |               |
|                                                                           |                                  |               |
|                                                                           |                                  |               |

1. Ingresa el nuevo valor de garantía en el campo proporcionado.

|             |                                                                                                    | and the second second |
|-------------|----------------------------------------------------------------------------------------------------|-----------------------|
| 4 million ( |                                                                                                    |                       |
| _           |                                                                                                    |                       |
| a constant  | Actualizar Garantía de Línea de Crédito ×<br>Ingrese el nuevo monto de garantía para esta línea de crédito. |                       |
| a ten a ten | Garantia Actual     0.0000000 BTC       Garantia Esperada     0.06523157 BTC                                |                       |
|             | Nueva Garantia<br>0.06523157<br>BTC                                                                         |                       |
| 1 mar       | Proceder a Confirmar                                                                                        |                       |
|             |                                                                                                    |                       |
| A rest      |                                                                                                    |                       |
|             |                                                                                                    |                       |

2.

### Confirma la actualización para aplicar los cambios.

|                                      |                                  | and benefitiged |
|--------------------------------------|----------------------------------|-----------------|
|                                      |                                  |                 |
| Actualizar Garantía de Línea         | de Crédito ×                     |                 |
| Garantia Actual<br>Garantia Esperada | 0.00000000 BTC<br>0.06523157 BTC |                 |
| Nueva Garantia 0.06523157            | втс                              |                 |
|                                      | Proceder a Confirmar             |                 |
|                                      |                                  |                 |
|                                      |                                  |                 |

1. Aprueba la facilidad de crédito haciendo clic en Aprobar.

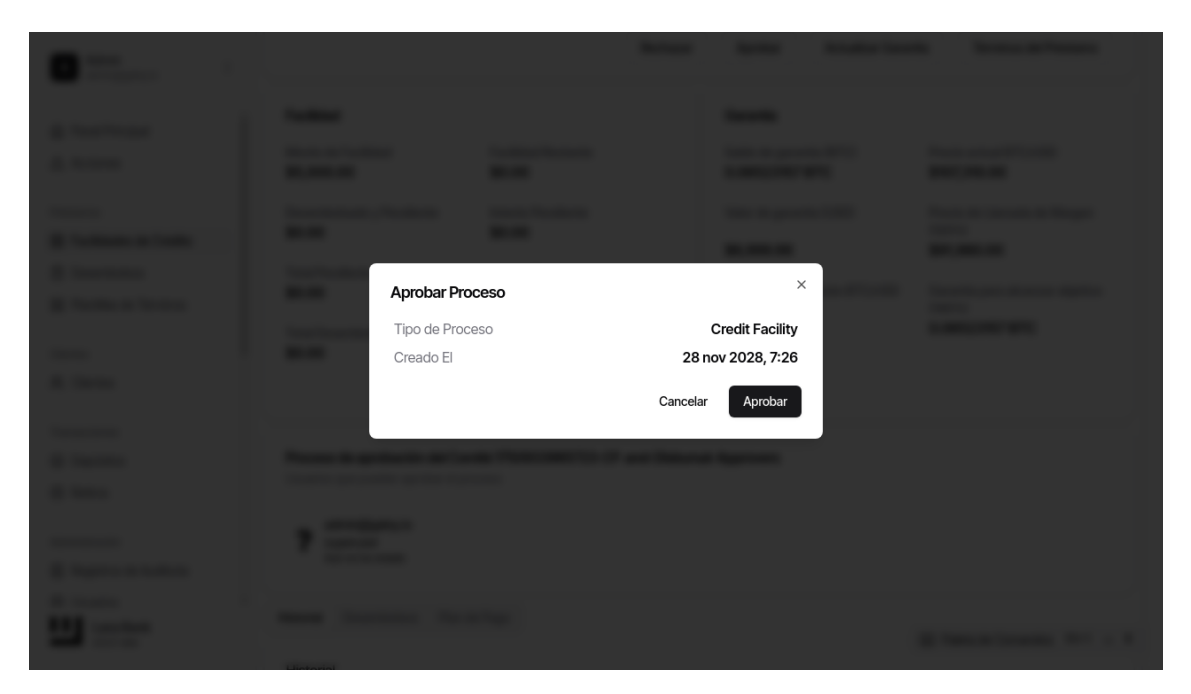

Ten en cuenta que puede haber más usuarios que tendrán que aprobar para que la facilidad se active.

1. Verifica que el estado de la facilidad ahora es ACTIVO, lo que indica una colateralización adecuada.

| Papel Principal                                    | Línea de Crédito               |                                        |                               |                                 |
|----------------------------------------------------|--------------------------------|----------------------------------------|-------------------------------|---------------------------------|
| Fanel Filicipal                                    | Cliente                        | Estado de Colater                      | alización Estado              |                                 |
| Acciones                                           | t964358@example.com (In        | dividual) Totalmente gara              | antizado Activo               |                                 |
| stamos                                             | Pago mensual                   | Fecha de emisión                       | Fecha de                      | vencimiento                     |
| Facilidades de Crédito                             | \$0.56                         | 28 nov 2028, 7:                        | 26 18 ago 2                   | 130, 21:50                      |
| Desembolsos                                        |                                |                                        |                               |                                 |
| Plantillas de Términos                             |                                |                                        | Actualizar Gara               | Términos del Préstamo           |
| entes                                              | Facilidad                      |                                        | Garantía                      |                                 |
| Clientes                                           | . uomauu                       |                                        |                               |                                 |
|                                                    | Monto de Facilidad             | Facilidad Restante                     | Saldo de garantía (BTC)       | Precio actual BTC/USD           |
| ansacciones                                        | \$5,000.00                     | \$4,750.00                             | 0.06523157 BTC                | \$107,310.00                    |
| Depósitos                                          | Desembolsado y Pendiente       | Interés Pendiente                      | Valor de garantia (USD)       | Precio de Llamada de Margen     |
| Detiros                                            | \$0.00                         | \$4.20                                 |                               | (120%)                          |
| 10100                                              | Tatal Danafarata               | later ( - Total                        | \$6,999.99                    | \$91,980.00                     |
|                                                    | \$4.20                         | 10101111111111111111111111111111111111 | Precio de Liquidación BTC/USD | Garantía para alcanzar objetivo |
| ministración                                       | +                              | + 1120                                 | (110%)                        | (140%)                          |
| ministración                                       |                                | Costo Total                            | \$84,315.00                   | 0.06523157 BTC                  |
| ninistración<br>Registros de Auditoría             | Total Desembolsado             | ****                                   |                               |                                 |
| ninistración<br>Registros de Auditoría<br>Usuarios | Total Desembolsado<br>\$250.00 | \$254.20                               | CVI Actual                    |                                 |

## 3. Desembolsar

Flujo: Iniciar un desembolso de fondos una vez que la facilidad está activa y adecuadamente garantizada

#### Pasos

1. Regresa a la página de detalles de la facilidad de crédito para iniciar el proceso de desembolso.

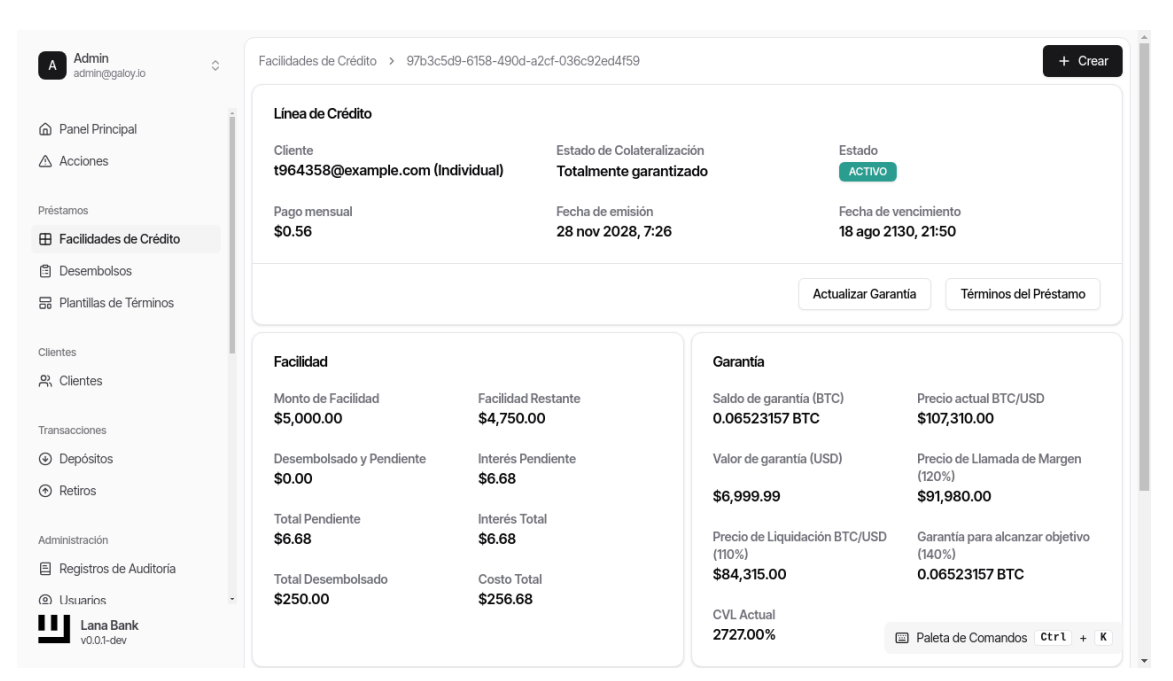

2.

#### Haz clic en el botón Iniciar Desembolso.

| •                                                                                                    | -                |                                                         |                                                        |            |  |
|----------------------------------------------------------------------------------------------------|------------------|---------------------------------------------------------|--------------------------------------------------------|------------|--|
| A Teaching                                                                                                    |                  |                                                         |                                                        |            |  |
|                                                                                                    |                  |                                                         |                                                        |            |  |
|                                                                                                    |                  |                                                         |                                                        |            |  |
|                                                                                                    |                  |                                                         |                                                        |            |  |
| A TANK & DOWN                                                                                                    | Inicia<br>Ingres | <b>r Desembolso de Lín</b><br>e el monto que desea dese | <b>ea de Crédito</b><br>embolsar de esta línea de créo | lito.      |  |
|                                                                                                    | Monto            | (USD)                                                   |                                                        | _          |  |
| 4.000                                                                                                    | Ingr             | ese el monto                                            |                                                        | USD        |  |
|                                                                                                    |                  |                                                         | Cancelar Iniciar                                       | Desembolso |  |
| d home                                                                                                    |                  |                                                         |                                                        |            |  |
| 4.000                                                                                                    |                  |                                                         |                                                        |            |  |
|                                                                                                    |                  |                                                         |                                                        |            |  |
| E Spreaking                                                                                                    |                  |                                                         |                                                        |            |  |
| A second second s |                  |                                                         |                                                        |            |  |
|                                                                                                    |                  |                                                         |                                                        |            |  |

1. Ingresa el monto del desembolso. Asegúrate de que esté dentro del límite de facilidad aprobado.

| 0 |                                                     |                                                           |    |  |
|---|-----------------------------------------------------|-----------------------------------------------------------|----|--|
|   |                                                     |                                                           |    |  |
|   |                                                     |                                                           |    |  |
|   |                                                     |                                                           |    |  |
|   | Iniciar Desembolso de<br>Ingrese el monto que desea | Línea de Crédito<br>desembolsar de esta línea de crédito. | ×  |  |
|   | Monto (USD)                                         | US                                                        | SD |  |
|   |                                                     | Cancelar Iniciar Desembol                                 | so |  |
|   |                                                     |                                                           |    |  |
|   |                                                     |                                                           |    |  |
|   |                                                     |                                                           |    |  |
|   |                                                     |                                                           |    |  |

2. Debería aparecer un mensaje de éxito, indicando que el desembolso se inició correctamente. Revisa la página de detalles del desembolso para aprobar el proceso.

| A Admin<br>admin@galoy.io                                                                                                    | Desembolsos > 83133047-61b8-4da                                         | 7-a360-0264ac2650c1                 |                                     |                             |
|----------------------------------------------------------------------------------------------------|-------------------------------------------------------------------------|-------------------------------------|-------------------------------------|-----------------------------|
| <ul> <li></li></ul>                                                                                                    | Desembolso<br>Correo Electrónico del Cliente<br>t964358@example.com     | Monto del Desembolso<br>\$1,000.00  | Monto de la Facilidad<br>\$5,000.00 | Estado<br>NJEVO             |
| Préstamos                                                                                                    |                                                                         |                                     |                                     |                             |
| E Facilidades de Crédito                                                                                                    |                                                                         |                                     | Ver Línea de                        | Crédito Rechazar Aprobar    |
| Desembolsos                                                                                                    |                                                                         |                                     |                                     |                             |
| Plantillas de Términos                                                                                                    | Proceso de aprobación del Comit<br>Usuarios que pueden aprobar el proce | té 1750933965723-CF-and-Disk<br>eso | oursal-Approvers                    |                             |
| Clientes                                                                                                    |                                                                         |                                     |                                     |                             |
| 兴 Clientes                                                                                                    | admin@galoy.io<br>superuser<br>Aún no ha votado                         |                                     |                                     |                             |
| Transacciones                                                                                                    |                                                                         |                                     |                                     |                             |
| <ul> <li>Depósitos</li> </ul>                                                                                                    |                                                                         |                                     |                                     |                             |
|                                                                                                    |                                                                         |                                     |                                     |                             |
| Administración                                                                                                    |                                                                         |                                     |                                     |                             |
| Registros de Auditoría                                                                                                    |                                                                         |                                     |                                     |                             |
| Usuarios     ·     ·     ·     ·     ·     ·     ·     ·     ·     ·     ·     ·     ·     ·     ·     ·     ·     ·     ·     ·     ·     ·     ·     ·     ·     ·     ·     ·     ·     ·     ·     ·     ·     ·     ·     ·     ·     ·     ·     ·     ·     ·     ·     ·     ·     ·     ·     ·     ·     ·     ·     ·     ·     ·     ·     ·     ·     ·     ·     ·     ·     ·     ·     ·     ·     ·     ·     ·     ·     ·     ·     ·     ·     ·     ·     ·     ·     ·     ·     ·     ·     ·     ·     ·     ·     ·     ·     ·     ·     ·     ·     ·     ·     ·     ·     ·     ·     ·     ·     ·     ·     ·     ·     ·     ·     ·     ·     ·     ·     ·     ·     ·     ·     ·     ·     ·     ·     ·     ·     ·     ·     ·     ·     ·     ·     ·     ·     ·     ·     ·     ·     ·     ·     ·     ·     ·     ·     ·     ·     ·     ·     ·     ·     ·     ·     ·     ·     ·     ·     ·     ·     ·     ·     ·     ·     ·     ·     ·     ·     ·     ·     ·     ·     ·     ·     ·     ·     ·     ·     ·     ·     ·     ·     ·     ·     ·     ·     ·     ·     ·     ·     ·     ·     ·     ·     ·     ·     ·     ·     ·     ·     ·     ·     ·     ·     ·     ·     ·     ·     ·     ·     ·     ·     ·     ·     ·     ·     ·     ·     ·     ·     ·     ·     ·     ·     ·     ·     ·     ·     ·     ·     ·     ·     ·     ·     ·     ·     ·     ·     ·     ·     ·     ·     ·     ·     ·     ·     ·     ·     ·     ·     ·     ·     ·     ·     ·     ·     ·     ·     ·     ·     ·     ·     ·     ·     ·     ·     ·     ·     ·     ·     ·     ·     ·     ·     ·     ·     ·     ·     ·     ·     ·     ·     ·     ·     ·     ·     ·     ·     ·     ·     ·     ·     ·     ·     ·     ·     ·     ·     ·     ·     ·     ·     ·     ·     ·     ·     ·     ·     ·     ·     ·     ·     ·     ·     ·     ·     ·     ·     ·     ·     ·     ·     ·     ·     ·     ·     ·     ·     ·     ·     ·     ·     ·     ·     ·     ·     ·     ·     ·     ·     ·     ·     ·     ·     ·     ·     · |                                                                         |                                     |                                     |                             |
| Lana Bank<br>v0.0.1-dev                                                                                                    |                                                                         |                                     |                                     | Paleta de Comandos Ctrl + K |

1. Aprueba el desembolso haciendo clic en Aprobar.

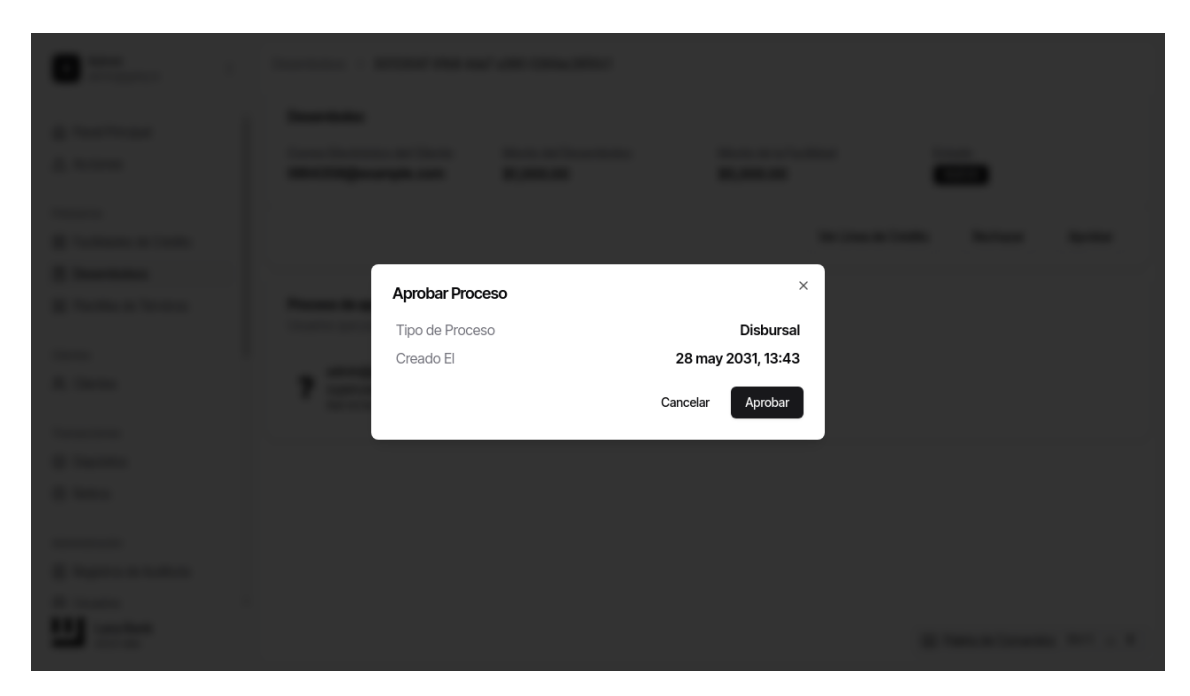

Ten en cuenta que puede haber más usuarios que tendrán que aprobar para que la facilidad se active.

1. Verifica que el estado del desembolso ahora es CONFIRMADO.

| A Admin<br>admin@galoy.io                                                                                                    | Desembolsos > 83133047-61b8-4da7-a360-0264ac2650c1                  |                                      |                                     |                             |  |  |  |  |
|----------------------------------------------------------------------------------------------------|---------------------------------------------------------------------|--------------------------------------|-------------------------------------|-----------------------------|--|--|--|--|
| <ul> <li>Panel Principal</li> <li>Acciones</li> </ul>                                                                                                    | Desembolso<br>Correo Electrónico del Cliente<br>t964358@example.com | Monto del Desembolso<br>\$1,000.00   | Monto de la Facilidad<br>\$5,000.00 | Estado<br>CONFIRMADO        |  |  |  |  |
| Préstamos                                                                                                    |                                                                     |                                      |                                     |                             |  |  |  |  |
| E Facilidades de Crédito                                                                                                    |                                                                     |                                      |                                     | Ver Línea de Crédito        |  |  |  |  |
| Desembolsos                                                                                                    |                                                                     |                                      |                                     |                             |  |  |  |  |
| Plantillas de Términos                                                                                                    | Proceso de aprobación del Com<br>Usuarios que pueden aprobar el pro | ité 1750933965723-CF-and-Dis<br>ceso | bursal-Approvers                    |                             |  |  |  |  |
| Clientes                                                                                                    |                                                                     |                                      |                                     |                             |  |  |  |  |
| 왔 Clientes                                                                                                    | admin@galoy.io<br>superuser<br>Aprobado                             |                                      |                                     |                             |  |  |  |  |
| Transacciones                                                                                                    |                                                                     |                                      |                                     |                             |  |  |  |  |
| <ul> <li>Depósitos</li> </ul>                                                                                                    |                                                                     |                                      |                                     |                             |  |  |  |  |
| <ul> <li>Retiros</li> </ul>                                                                                                    |                                                                     |                                      |                                     |                             |  |  |  |  |
| Administración                                                                                                    |                                                                     |                                      |                                     |                             |  |  |  |  |
| Registros de Auditoría                                                                                                    |                                                                     |                                      |                                     |                             |  |  |  |  |
| Usuarios     ·     ·     ·     ·     ·     ·     ·     ·     ·     ·     ·     ·     ·     ·     ·     ·     ·     ·     ·     ·     ·     ·     ·     ·     ·     ·     ·     ·     ·     ·     ·     ·     ·     ·     ·     ·     ·     ·     ·     ·     ·     ·     ·     ·     ·     ·     ·     ·     ·     ·     ·     ·     ·     ·     ·     ·     ·     ·     ·     ·     ·     ·     ·     ·     ·     ·     ·     ·     ·     ·     ·     ·     ·     ·     ·     ·     ·     ·     ·     ·     ·     ·     ·     ·     ·     ·     ·     ·     ·     ·     ·     ·     ·     ·     ·     ·     ·     ·     ·     ·     ·     ·     ·     ·     ·     ·     ·     ·     ·     ·     ·     ·     ·     ·     ·     ·     ·     ·     ·     ·     ·     ·     ·     ·     ·     ·     ·     ·     ·     ·     ·     ·     ·     ·     ·     ·     ·     ·     ·     ·     ·     ·     ·     ·     ·     ·     ·     ·     ·     ·     ·     ·     ·     ·     ·     ·     ·     ·     ·     ·     ·     ·     ·     ·     ·     ·     ·     ·     ·     ·     ·     ·     ·     ·     ·     ·     ·     ·     ·     ·     ·     ·     ·     ·     ·     ·     ·     ·     ·     ·     ·     ·     ·     ·     ·     ·     ·     ·     ·     ·     ·     ·     ·     ·     ·     ·     ·     ·     ·     ·     ·     ·     ·     ·     ·     ·     ·     ·     ·     ·     ·     ·     ·     ·     ·     ·     ·     ·     ·     ·     ·     ·     ·     ·     ·     ·     ·     ·     ·     ·     ·     ·     ·     ·     ·     ·     ·     ·     ·     ·     ·     ·     ·     ·     ·     ·     ·     ·     ·     ·     ·     ·     ·     ·     ·     ·     ·     ·     ·     ·     ·     ·     ·     ·     ·     ·     ·     ·     ·     ·     ·     ·     ·     ·     ·     ·     ·     ·     ·     ·     ·     ·     ·     ·     ·     ·     ·     ·     ·     ·     ·     ·     ·     ·     ·     ·     ·     ·     ·     ·     ·     ·     ·     ·     ·     ·     ·     ·     ·     ·     ·     ·     ·     ·     ·     ·     ·     ·     ·     ·     ·     ·     ·     ·     ·     ·     ·     · |                                                                     |                                      |                                     |                             |  |  |  |  |
| Lana Bank<br>v0.0.1-dev                                                                                                    |                                                                     |                                      |                                     | Paleta de Comandos Ctrl + K |  |  |  |  |

1. Revisa la lista de desembolsos para ver el desembolso recién iniciado.

| A Admin<br>admin@galoy.io     | De | esembolsos                                                            |             |            |                             |  |  |
|-------------------------------|----|-----------------------------------------------------------------------|-------------|------------|-----------------------------|--|--|
| <ul> <li></li></ul>           | Î  | Desembolsos<br>Pagos realizados desde una linea de crédito al usuario |             |            |                             |  |  |
|                               |    | Monto                                                                 | Fecha       | Estado     |                             |  |  |
| Préstamos                     |    | £1 000 00                                                             | 20 2021     |            | New X                       |  |  |
| Facilidades de Crédito        |    | \$1,000.00                                                            | 28 may 2031 | CONFIRMADO | Vei 9                       |  |  |
| Desembolsos                   |    | \$250.00                                                              | 18 ago 2030 | CONFIRMADO | Ver →                       |  |  |
| Plantillas de Términos        |    |                                                                       |             |            |                             |  |  |
| Clientes                      |    |                                                                       |             |            | < 1 →                       |  |  |
| R Clientes                    |    |                                                                       |             |            |                             |  |  |
| Transacciones                 |    |                                                                       |             |            |                             |  |  |
| <ul> <li>Depósitos</li> </ul> |    |                                                                       |             |            |                             |  |  |
|                               |    |                                                                       |             |            |                             |  |  |
| Administración                |    |                                                                       |             |            |                             |  |  |
| Registros de Auditoría        |    |                                                                       |             |            |                             |  |  |
| Usuarios                      | -  |                                                                       |             |            |                             |  |  |
| Lana Bank<br>v0.0.1-dev       |    |                                                                       |             |            | Paleta de Comandos Ctrl + K |  |  |